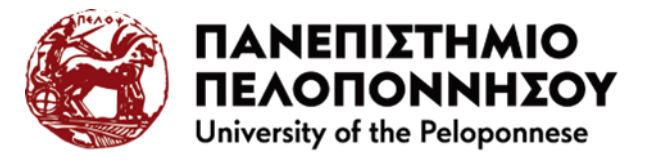

## ΒΙΒΛΙΟΘΗΚΗ & ΚΕΝΤΡΟ ΠΛΗΡΟΦΟΡΗΣΗΣ

### Παράρτημα Κόρινθος – 2

(Τμήμα Πολιτικής Επιστήμης και Διεθνών Σχέσεων)

# Αναζήτηση σε Ηλεκτρονικές Πηγές

# μέσω Heal-Link

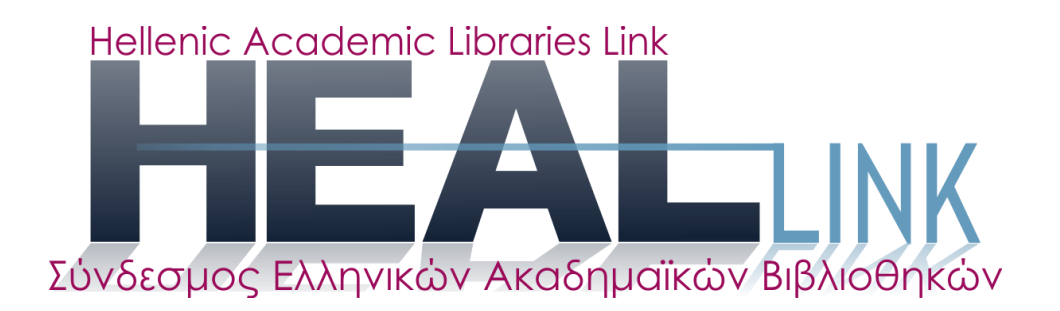

<u>HEAL-Link</u> ονομάζεται η κοινοπραξία των Ελληνικών Ακαδημαϊκών Βιβλιοθηκών, η οποία αποτελείται από Ελληνικά Ιδρύματα Τριτοβάθμιας Εκπαίδευσης, την Ακαδημία Αθηνών, την Εθνική Βιβλιοθήκη της Ελλάδος, το Πανεπιστήμιο Κύπρου, 21 Ερευνητικά Ιδρύματα της χώρας κ.α. ελληνικούς φορείς.

Μέσω της HEAL-Link παρέχεται η δυνατότητα πρόσβασης στο πλήρες κείμενο ηλεκτρονικών περιοδικών και βιβλίων και σε βιβλιογραφικές βάσεις δεδομένων.

Η πρόσβαση στις υπηρεσίες αναζήτησης της HEAL-Link γίνεται **μέσω των IP διευθύνσεων** του δικτύου του Πανεπιστημίου. Αυτό σημαίνει ότι τα μέλη της πανεπιστημιακής κοινότητας έχουν πρόσβαση μέσω των ηλεκτρονικών υπολογιστών που είναι συνδεδεμένοι στο δίκτυο του Πανεπιστημίου, καθώς και όσοι απομακρυσμένοι χρήστες έχουν πρόσβαση στο Διαδίκτυο μέσω της υπηρεσίας <u>VPN</u> του Πανεπιστημίου. Σε ορισμένους εκδότες υποστηρίζεται η υποδομή πιστοποίησης και εξουσιοδότησης (AAI) μέσω του λογισμικού Shibboleth.

Μέσω της HEAL-Link παρέχεται η δυνατότητα πρόσβασης στις παρακάτω ηλεκτρονικές πηγές:

- Κατάλογος Ηλεκτρονικών Περιοδικών HEAL-Link: Πρόσβαση στους τίτλους των περιοδικών όλων των εκδοτικών οίκων με τους οποίους έχει συνάψει συμφωνία η HEAL-Link.
- <u>Βιβλιογραφικές Βάσεις & Βάσεις πλήρους κείμενου/Πληροφοριακό Υλικό:</u> Αναζήτηση άρθρων και περιοδικών σε βάσεις δεδομένων με τις οποίες έχει συνάψει συμφωνία η HEAL-Link.
- Ηλεκτρονικά Βιβλία: Αναζήτηση ηλεκτρονικών βιβλίων εκδοτικών οίκων.

Πληκτρολογώντας την ηλεκτρονική διεύθυνση <u>http://www.heal-link.gr</u> στον φυλλομετρητή (browser) μεταφέρεστε στην αρχική σελίδα της HEAL-Link.

#### Αναζήτηση στα Ηλεκτρονικά Περιοδικά

Επιλέγοντας «Ηλεκτρονικές πηγές»→ «Ηλεκτρονικά περιοδικά», δίνεται η δυνατότητα αναζήτησης ηλεκτρονικών περιοδικών με τίτλο περιοδικού, με θέμα ή εκδότη και τίτλο περιοδικού.

### <u>Αναζήτηση ανά τίτλο</u>

Η αναζήτηση ανά τίτλο γίνεται όταν θέλουμε να περιορίσουμε την έρευνα μας σε συγκεκριμένο περιοδικό, όταν γνωρίζουμε τον τίτλο του. Επιλέγοντας «Ηλεκτρονικές πηγές»→ «Ηλεκτρονικά περιοδικά»→ «ανά τίτλο», εμφανίζεται η παρακάτω οθόνη:

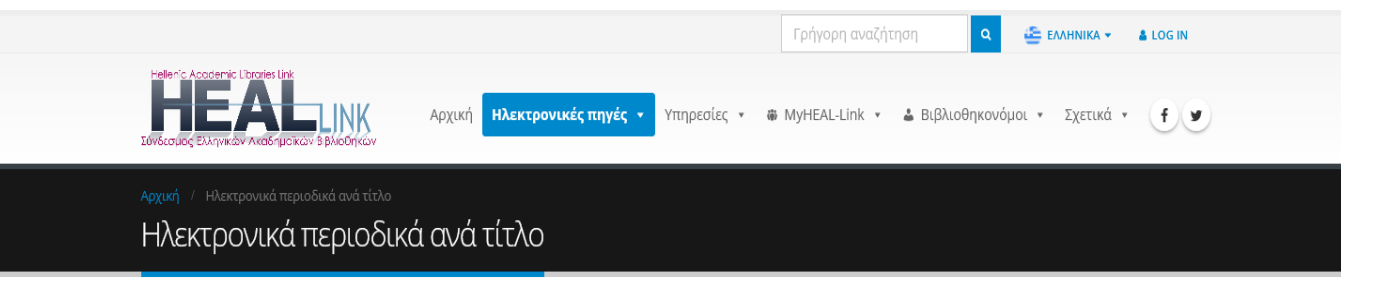

| All 0-9 A B C D E F G H                                      | IJK LM                           | N O P Q R S T U                          | v w x y z            |
|--------------------------------------------------------------|----------------------------------|------------------------------------------|----------------------|
| Εμφάνιση 10 - εγγραφών                                       |                                  | Αναζήτησ                                 | η                    |
| Τίτλος                                                       | $\frac{1}{2}$ ISSN $\frac{1}{2}$ | Εκδοτικός οίκος/Διαθέτης                 | Περίοδος πρόσβασης 🛛 |
| 'Anil Islam: Jurnal Kebudayaan dan Ilmu Keislaman            | 2528-7532                        | DOAJ (Directory of Open Access Journals) | (2015 - )            |
| (En)clave Comahue                                            | 2545-6393                        | DOAJ (Directory of Open Access Journals) | (2016 - )            |
| [i2] Investigacion e Innovacion en Arquitectura y Territorio | 2341-0515                        | DOAJ (Directory of Open Access Journals) | (2014 - )            |
| [sic]                                                        | 1847-7755                        | DOAJ (Directory of Open Access Journals) | (2010 - )            |
| @tic: Revista d'Innovacio Educativa (1989-3477)              | 1989-3477                        | DOAJ (Directory of Open Access Journals) | (2008 - )            |
| #Tear: Revista de Educacao, Ciencia e Tecnologia (2238-8079) | 2238-8079                        | DOAJ (Directory of Open Access Journals) | (2012 - )            |
| 027.7: Zeitschrift fur Bibliothekskultur                     | 2296-0597                        | DOAJ (Directory of Open Access Journals) | (2013 - )            |
| 100-Cs                                                       | 0719-5737                        | DOAJ (Directory of Open Access Journals) | (2015 - )            |

Επιλέγοντας για παράδειγμα το αρχικό γράμμα «Ι» έχουμε πρόσβαση σε όλα τα ηλεκτρονικά περιοδικά της Heal-Link που το αρχικό τους γράμμα στον τίτλο είναι το «Ι», όπως φαίνεται στην παρακάτω εικόνα:

| Αλφαβητικός <mark>Κατάλογος</mark>                          |                                              |                       |
|-------------------------------------------------------------|----------------------------------------------|-----------------------|
| • • • • • • • • • • • • • • •                               | N X Y Z                                      |                       |
| Τίτλος Περιοδικού ISSN                                      | Εκδοτικός Οίκος                              | Περίοδος<br>πρόσβασης |
| i-CREATe: Rehabilitation Engineering & Assistive Technology | ACM (Association for<br>Computing Machinery) | (2007 - 2009)         |
| i-Perception                                                | DOAJ (Directory of Open<br>Access Journals)  | (2010 - )             |
| I-SEMANTICS: Semantic Systems                               | ACM (Association for<br>Computing Machinery) | (2010 - )             |
| I&EC                                                        | American Chemical<br>Society                 | (1909 - 1970)         |
| I&EC Analytical Edition                                     | American Chemical<br>Society                 | (1929 - 1948)         |
| I&EC Chemical and Engineering Data Series                   | American Chemical<br>Society                 | (1956 - 1958)         |
| I&EC Fundamentals                                           | American Chemical<br>Society                 | (1962 - 1986)         |
| I&EC Process Design and Development                         | American Chemical                            | (1962 - 1986)         |

Στην παραπάνω εικόνα παρουσιάζεται ένας κατάλογος με τα ονόματα των περιοδικών που έχουν εντοπιστεί.

Στη συνέχεια ο χρήστης μπορεί να περιηγηθεί στο περιεχόμενο κάποιου συγκεκριμένου περιοδικού χρησιμοποιώντας το σύνδεσμο που φέρει το όνομα του περιοδικού που έχει επιστραφεί από τη διαδικασία αναζήτησης.

Η παραπάνω οθόνη εκτός από το όνομα του περιοδικού εμφανίζει τον εκδοτικό οίκο ή την εταιρεία που το εκδίδει καθώς και το χρονικό διάστημα για το οποίο το Πανεπιστήμιο στη βάση του οποίου έχουμε συνδεθεί υπήρξε συνδρομητής για αυτό το περιοδικό. Αυτό το χρονικό διάστημα συνδρομής είναι πολύ σημαντικό γιατί καθορίζει και το σύνολο των ερευνητικών εργασιών το περιεχόμενο των οποίων μπορούμε να ανακτήσουμε.

Για να κατανοήσουμε αυτό το χαρακτηριστικό της συνδρομής ας θεωρήσουμε το περιοδικό «International Relations». Η συνδρομή σε αυτό το περιοδικό είναι το χρονικό διάστημα 1999 – . Αυτό σημαίνει πως έχουμε δικαίωμα να κατεβάσουμε μόνο τις εργασίες που έχουν δημοσιευθεί στο περιοδικό από τον Ιανουάριο του 1999 έως σήμερα, ενώ η πρόσβαση σε εργασίες που έχουν δημοσιευθεί πριν τον Ιανουάριο του 1999 δεν είναι επιτρεπτή. Στη συνέχεια επιλέγοντας το περιοδικό «International Relations», εμφανίζεται το παρακάτω μήνυμα.

#### Σημαντική ενημέρωση

Προσοχή! Απαγορεύεται η συστηματική αποθήκευση ή εκτύπωση ολόκληρου του περιεχομένου των τευχών των ηλεκτρονικών περιοδικών που διατίθενται μέσω των Υπηρεσιών του HEAL Link. Επισημαίνεται ότι η χρήση των παραπάνω Υπηρεσιών επιτρέπεται μόνο σε χρήστες των Ιδρυμάτων-μελών του Συνδέσμου Ελληνικών Ακαδημαϊκών Βιβλιοθηκών, για τις προσωπικές εκπαιδευτικές, διδακτικές ή ερευνητικές τους ανάγκες και μόνο. Οποιαδήποτε παραβίαση των παραπάνω όρων ή άλλη μορφή κατάχρησης των Υπηρεσιών αυτών θα σημάνει σοβαρότατες κυρώσεις για τους χρήστες και το Ίδρυμα στο οποίο ανήκουν.

×

ок

Το μήνυμα αυτού του πλαισίου διαλόγου μας γνωστοποιεί πως ναι μεν έχουμε το δικαίωμα να ανακτήσουμε ερευνητικές εργασίες σε ηλεκτρονική μορφή από τη δικτυακή τοποθεσία στην οποία έχουμε συνδεθεί, αλλά αυτή η διαδικασία θα πρέπει να γίνεται με μέτρο, ανακτώντας σε κάθε περίπτωση μόνο το σύνολο των εργασιών που μας ενδιαφέρουν (εάν για παράδειγμα το λογισμικό του δικτυακού τόπου του περιοδικού ανιχνεύσει διαδικασία αποθήκευσης ολόκληρων τευχών ή τόμων κάποιου περιοδικού αυτό πιθανόν να σημαίνει πως ο χρήστης δεν κατεβάζει τις εργασίες για επιστημονικούς αλλά για προσωπικούς σκοπούς – μπορεί να σχεδιάζει για παράδειγμα να τις πουλήσει σε κάποιον άλλο).

Πατώντας το κουμπί «ΟΚ» με το αριστερό πλήκτρο του ποντικιού δηλώνουμε πως αποδεχόμαστε τους όρους χρήσης των εργασιών που έχουν τεθεί από τον εκδότη και μεταβαίνουμε στη σελίδα του περιοδικού που έχουμε επιλέξει.

Τα άρθρα που είναι προσβάσιμα μπορείτε να τα διαβάσετε online ή να τα κατεβάσετε σε μορφή pdf.

Ομοίως γίνεται η αναζήτηση και στις υπόλοιπες κατηγορίες των ηλεκτρονικών πηγών.

### <u>Ενιαία Μηχανή Αναζήτησης Heal-Link (https://search.heal-link.gr/</u>)

Στην <u>Ενιαία Μηχανή Αναζήτησης</u> έχει ενσωματωθεί το σύνολο των συνδρομών του Heal-Link ενώ παρέχεται η δυνατότητα περιορισμού των αποτελεσμάτων μέσω πολλαπλών φίλτρων μεταδεδομένων.

Για να μεταβείτε στην Ενιαία Μηχανή Αναζήτησης στην αρχική σελίδα επιλέγετε «Ηλεκτρονικές πηγές»→ «Ενιαία μηχανή αναζήτησης».

| Ενιαία μ                                                | ιηχανή αναζήτησης ηλεκτ | ρονικών πηγών HEAL-Link            |
|---------------------------------------------------------|-------------------------|------------------------------------|
|                                                         |                         | Όλα τα πεδία 🚽 🔍 Αναζήτηση Σύνθετη |
| εριήγηση - Μορφή                                        | ļ                       | Αλφαβητικός κατάλογος περιοδικών   |
| eBook                                                   |                         | Περιήγηση σε όλους τους τίτλους    |
| Journal article                                         |                         |                                    |
| ριήγηση - Εκδότης (Περ<br>American Chemical Society (Ad | <b>ΙΟδΙΚά)</b><br>cs)   | John Benjamins Publishing Company  |
| American Institute of Physics (A                        | NP)                     | Kluwer Law International           |
| American Physical Society (AF                           | PS)                     | Oxford University Press            |
| Association for Computing Machinery                     | y (ACM)                 | Project MUSE                       |
| Cambridge University Press                              |                         | PsycARTICLES (APA)                 |
| Elsevier (Sciencedirect)                                |                         | Sage                               |
| Emerald (MCB)                                           |                         | Springer                           |
| IEEE                                                    |                         | Taylor & Francis                   |
| Institute of Physics (IOP)                              |                         | Wiley InterScience                 |

Η αναζήτησή σας μπορεί να περιλαμβάνει όλα τα πεδία ή να την εξατομικεύσετε σε μία από τις διαθέσιμες κατηγορίες όπως τίτλος, θέμα, τίτλος περιοδικού κ.λ.π.

Προσοχή η αναζήτηση σας στα πεδία να γίνει στην αγγλική γλώσσα. Δηλαδή δεν θα ψάξουμε π.χ. για «Κόσοβο» αλλά για «Kosovo».

#### Υπηρεσία Υποδομής Πιστοποίησης και Εξουσιοδότησης AAI (Shibboleth)

Με την υπηρεσία Shibboleth οι χρήστες πιστοποιούνται από το ίδρυμά τους και αποκτούν εξουσιοδότηση για πρόσβαση στις πηγές του HEAL-Link από οπουδήποτε χωρίς να είναι απαραίτητη η εγκατάσταση του λογισμικού VPN (Virtual Private Network).

Η υπηρεσία παρέχεται από συγκεκριμένους εκδοτικούς οίκους (συνεργάτες της Ομοσπονδίας). Η σύνδεση στην ιστοσελίδα τους γίνεται μέσω Shibboleth/Heal-Link με τους κωδικούς με τους οποίους οι χρήστες συνδέονται στο Πανεπιστήμιο Πελοποννήσου.

Στην ιστοσελίδα του Τμήματος (Φοιτητικά/<u>Κανονισμοί-Οδηγοί</u>) θα βρείτε οδηγό για τη ψηφιακή πρόσβαση σε εκδοτικούς οίκους μέσω της πιστοποίησης Shibboleth.